## **Deleting Diseases and Conditions - Include 20170511**

The system removes records from view when you delete diseases or conditions from a trial, but it does not delete them from the system. However, there is no way for you to recover a deleted record. If you delete a record accidentally, follow the instructions in Adding Diseases and Conditions to add it back.

## How to Delete Diseases/Conditions from a Trial

- 1. Search for the trial of interest. For instructions, refer to Searching for Trials in PA.
- 2. In the search results, click the NCI Trial Identifier link for that trial. The Trial Identification page appears.
- 3. On the **Trial Identification** page, check out the trial. For instructions, refer to Checking In and Checking Out Trials. (This checkout step is optional for Super Abstractors.)
- 4. On the Scientific Data menu, click Disease/Condition. The Trial Disease/Condition page appears.
- 5. Do one of the following:
  - In the Delete column for the appropriate record, select the Delete check box, and then click Delete.
    or -
  - To delete all records, click Select All, and then click Delete.